### SỞ Y TẾ BÌNH ĐỊNH BỆNH VIỆN ĐKKV BỎNG SƠN

Số: /BV-TCHC V/v cài đặt tài khoản định danh điện tử do Bộ Công an cung cấp (VNeID mức độ 2) trên thiết bị điện thoại di động (smartphone) và thực hiện chứng thực điện tử các giấy tờ cá nhân

### CỘNG HÒA XÃ HỘI CHỦ NGHĨA VIỆT NAM Độc lập - Tự do - Hạnh phúc

Hoài Nhơn, ngày tháng 5 năm 2024

Kính gửi: Các khoa, phòng trực thuộc Bệnh viện.

Thực hiện Nghị định số 59/2022/NĐ-CP ngày 05/09/2022 của Chính phủ quy định về định danh và xác thực điện tử, kể từ ngày **01/7/2024**, Cổng Dịch vụ công quốc gia, Cổng dịch vụ công các bộ, ngành, địa phương chỉ sử dụng tài khoản định danh điện tử do Bộ Công an cung cấp (VNeID mức độ 2); Chỉ thị 04/CT-UBND ngày 08/3/2024 của Chủ tịch Ủy ban nhân dân tỉnh về thúc đẩy cải cách thủ tục hành chính, cải thiện chất lượng dịch vụ công trực tuyến gắn với đẩy mạnh thực hiện Đề án 06 nhằm nâng cao chất lượng phục vụ hành chính cho người dân, doanh nghiệp trên địa bàn tỉnh;

Thực hiện Công văn số 1918/SYT-VP ngày 25/5/2024 của Sở Y tế Bình Định về việc cài đặt tài khoản định danh điện tử do Bộ Công an cung cấp (VNeID mức độ 2) trên thiết bị điện thoại di động (Smartphone) và thực hiện chứng thực điện tử các giấy tờ cá nhân.

Bệnh viện ĐKKV Bồng Sơn đề nghị các khoa, phòng trực thuộc Bệnh viện quyết liệt triển khai một số nội dung sau:

1. Quán triệt viên chức, người lao động thuộc thẩm quyền quản lý hoàn thành việc tạo lập tài khoản định danh điện tử do Bộ Công an cung cấp (VNeID mức độ 2) trên thiết bị điện thoại di động (smartphone) để thực hiện các dịch vụ công trực tuyến và các tiện ích khác.

2. Chỉ đạo viên chức, người lao động thuộc thẩm quyền quản lý thực hiện chứng thực điện tử các giấy tờ cá nhân tại Bộ phận Một cửa Ủy ban nhân dân cấp huyện/thị xã/thành phố và xã/phường/thị trấn. Đảm bảo trên 90% viên chức, người lao động của khoa, phòng thực hiện chứng thực điện tử các giấy tờ cá nhân. Đây là nhiệm vụ quan trọng trong công tác cải cách thủ tục hành chính của tỉnh, ngành y tế nói chung và của Bệnh viện ĐKKV Bồng Sơn nói riêng.

Các giấy tờ cá nhân cần chứng thực điện tử gồm:

- Bằng tốt nghiệp đào tạo về chuyên môn: Trung cấp, cao đẳng, đại học, chuyên khoa I, II, thạc sỹ, tiến sỹ.

- Các chứng chỉ tin học, ngoại ngữ; Các chứng chỉ đào tạo liên tục, đào tạo ngắn hạn.

- Giấy phép hành nghề, chứng chỉ hành nghề, ...

(Cách thức thực hiện theo hướng dẫn tại Phụ lục 1, 2 gửi kèm theo Công văn này).

3. Riêng đối với hồ sơ bổ nhiệm viên chức; hồ sơ tăng lương, chuyển ngạch, xếp ngạch... thì tất cả các giấy tờ cá nhân liên quan đến bằng cấp, chứng chỉ, quyết định... đều phải sử dụng "bản sao chứng thực điện tử" trong tài liệu gửi kèm theo trên Văn phòng điện tử. Kể từ nay trở đi, các hồ sơ không thực hiện đúng nội dung trên, Phòng TC-HC - Bệnh viện ĐKKV Bồng Sơn sẽ trả lại hồ sơ.

4. Báo cáo kết quả thực hiện 02 nội dung trên (*theo Phụ lục 3 gửi kèm*), gửi về phòng TC-HC bằng bảng giấy (có chữ ký của Trưởng (Phó) khoa, phòng (người nhận: CN. Long) trước ngày **20/6/2024** để tổng hợp báo cáo Sở Y tế.

Yêu cầu Trưởng, Phó các khoa, phòng khẩn trương triển khai thực hiện./.

(Công văn này thay thế Công văn số 764/BV-TCHC ngày 27/5/2024 của Bệnh viện ĐKKV Bồng Sơn về việc cài đặt tài khoản định danh điện tử do Bộ Công an cung cấp (VNeID mức độ 2) trên thiết bị điện thoại di động (Smartphone) và thực hiện chứng thực điện tử các giấy tờ cá nhân).

#### Nơi nhận:

### GIÁM ĐỐC

- Như trên;
- Lãnh đạo Bệnh viện;
- Trang TTĐT Bệnh viện;
- Lưu: VT, TCHC.

### Trần Quốc Việt

### PHỤ LỤC 1

## HƯỚNG DẪN NỘP HỒ SƠ CHỨNG THỰC ĐIỆN TỬ

### I. Nộp hồ sơ chứng thực trực tuyến:

Bước 1: Truy cập cổng dịch vụ công : https://dichvucong.binhdinh.gov.vn

Bước 2: Đăng nhập hệ thống (Đăng nhập bằng tài khoản VNeID hoặc tài khoản DVCQG)

## 

| 2 | 2.000815.000.00.00.H08 | Trực tuyến một<br>phần | Thủ tục chứng<br>thực bản sao từ<br>bản chính giấy<br>tờ, văn bản do<br>cơ quan tố chức<br>có thấm quyền<br>của Việt Nam<br>cấp hoặc chứng<br>nhận | Cấp<br>Quận/huyện | Chứng<br>thực | Nộp hồ sơ<br>Xem chi tiết |
|---|------------------------|------------------------|----------------------------------------------------------------------------------------------------|-------------------|---------------|---------------------------|
|---|------------------------|------------------------|----------------------------------------------------------------------------------------------------|-------------------|---------------|---------------------------|

**Bước 4:** Chọn đơn vị cần nộp hồ sơ (*Công dân chọn đơn vị thực hiện có* địa điểm gần nhất để thực hiện thủ tục chứng thực)

| Chọn trường hợp hồ sơ                                       |    |
|-------------------------------------------------------------|----|
| Chọn quy trình xử lý và cơ quan giải quyết (nếu có) phù hợp |    |
| Cơ quan giải quyết hồ sơ (*)                                |    |
| UBND thị xã Hoài Nhơn tỉnh Bình Định 🔻                      | ,  |
| Trường hợp giải quyết (*)                                   | -  |
| 1 ngày làm việc - Trong ngày làm việc 🔹                     |    |
| Quận/Huyện nộp hồ sơ (*)                                    | -  |
| Thị xã Hoài Nhơn 🔹                                          | ,] |
| Phường/Xã nộp hồ sơ (*)                                     | ~  |
| Xã Hoài Sơn 🔹                                               |    |
| ← Quay lai                                                  | ~  |

# Bước 5: Cập nhật thông tin "Người nộp" và "Chủ hồ so" → [Đồng ý và tiếp

### tục]

| Thông tin người nộp h                  | ື້ວ ຣơ                                                                                                   |
|----------------------------------------|----------------------------------------------------------------------------------------------------|
| Trực tuyển một phần<br>Aoặc chứng nhận | ủ tục chứng thực bản sao từ bản chính giấy tờ, văn bản do cơ quan tổ chức có thẩm quyền của Việt Nam cấp |
| Nơi tiếp nhận hồ sơ                    | UBND xã Hoài Son                                                                                         |
| Thời gian giải quyết                   | 1 ngày làm việc - Trong ngày làm việc                                                                    |
| ← Quay lai                             | → Đông ý và tiếp tục                                                                                     |

**Bước 6:** Tải lên hệ thống bản scan màu giấy tờ gốc cần chứng thực theo từng thành phần được quy định (*Chứng minh nhân dân, Căn cước công dân, Phiếu lý lịch tư pháp, Hộ khẩu ...*)

| # | Tên giấy tờ                                                                                                    | Số bản (*) | Số trang (*) | Loại chứng thực (*) | Tệp tin                                         | Hướng<br>dẫn | Mẫu đơn | Ký số tệp tin |
|---|----------------------------------------------------------------------------------------------------|------------|--------------|---------------------|-------------------------------------------------|--------------|---------|---------------|
|   | Chứng minh nhân dân <i>( Bản scan màu giấy tờ gốc)</i>                                                                                    | 1          | 1            | Chứng thực đ 🗸      | Chỉ chọn 1 giấy tờ<br>Chọn tệp tin+             | Xem          |         | 🕼 Ký số       |
|   | Giấy chứng nhận đầu tư <i>( <mark>Bản scan màu giấy t</mark>ờ gốc)</i>                                                                    | 1          | 1            | Chứng thực đ 🗸      | Chỉ chọn 1 giấy tờ<br>Chọn tệp tin <del>-</del> | Xem          |         | 🕜 Ký số       |
|   | Giấy chứng nhận quyền sử dụng đấ <u>t</u> , quyền sở hữu<br>nhà ở và tải sản khác gắn liền với đất ( <i>Bản scan màu<br/>giấy tờ gốc)</i> | 1          | 1            | Chứng thực đ 🗸      | Chỉ chọn 1 giấy tờ<br>Chọn tệp tin <del>-</del> | Xem          |         | ☑ Ký số       |
|   | Giấy đăng ký kinh doanh hoặc giấy tờ có giá trị tương<br>đượng của thương nhân nước ngoài ( <i>Bản scan màu<br/>giấy tờ gốc</i> )         | 1          | 1            | Chứng thực đ 🗸      | Chỉ chọn 1 giấy tờ<br>Chọn tệp tin+             | Xem          |         | ☑ Ký số       |
|   | Giấy khai sinh ( <i>Bản scan màu giấy tờ gốc</i> )                                                                                        | 1          | 1            | Chứng thực đ 🗸      | Chỉ chọn 1 giấy tờ<br>Chọn tệp tỉn+             | Xem          |         | ☑ Ký số       |
|   | Giấy phép lái xe cơ giới đường bộ ( <u>Bản scan màu giấy</u><br>tờ gốc)                                                                   | 1          | 1            | Chứng thực đ 🗸      | Chỉ chọn 1 giấy tờ<br>Chọn tệp tin <del>-</del> | Xem          |         | 🕜 Ký số       |
|   | Hộ chiếu ( Bản scan màu giấy tờ gốc)                                                                                                    | 1          | 1            | Chứng thực đ 🗸      | Chỉ chọn 1 giấy tờ<br>Chọn tập tỉn <del>-</del> | Xem          |         | 🕼 Ký số       |
|   | Hộ khẩu thường trú <i>( Bản scan màu giấy t</i> ờ gốc)                                                                                    | 1          | 1            | Chứng thực đ 🗸      | Chỉ chọn 1 giấy tờ<br>Chọn tệp tin+             | Xem          |         | 🕼 Ký số       |
|   | Phiếu lý lịch tư pháp số 1 ( <i>Bản scan màu giấy tờ gốc</i> )                                                                            | 1          | 1            | Chứng thực đ 🗸      | Chỉ chọn 1 giấy tờ<br>Chọn tệp tin+             | Xem          |         | 🕼 Ký số       |
|   | Phiếu lý lịch tư pháp số 2 ( <i>Bản scan màu giấy tờ gốc</i> )                                                                            | 1          | 1            | Chứng thực đ 🗸      | Chỉ chọn 1 giấy tờ<br>Chọn tệp tin+             | Xem          |         | 🕜 Ký số       |
|   | Thẻ căn cước công dân <i>( Bản scan màu giấy tờ gốc)</i>                                                                                  | 1          | 1            | Chứng thực đ 🗸      | Chỉ chọn 1 giấy tờ<br>Chọn tệp tin <del>-</del> | Xem          |         | 🕼 Ký số       |
|   | Trích lục khai từ ( Bản scan màu giấy tờ gốc)                                                                                             | 1          | 1            | Chứng thực đ 🗸      | Chỉ chọn 1 giấy tờ<br>Chọn tệp tỉn+             | Xem          |         | 🕼 Ký số       |

Chọn thành phần hồ sơ cần chứng thực. Tại mục lựa chọn [Chọn tệp tin] để cập nhật bản scan màu giấy tờ gốc cần chứng thực.

| Thẻ căn cước công dân <i>( Bản scan màu giấy tờ gốc)</i>                                                             | 1 | 1 | Chứng thực đ 🗸 | Chỉ chọn 1 giấy tờ<br>Chọn tệp tin+             | Xem | G∕⁄ Ký số |
|----------------------------------------------------------------------------------------------------|---|---|----------------|-------------------------------------------------|-----|-----------|
| Trích lục khai từ <i>( Bản scan màu giấy tờ gốc)</i>                                                                 | 1 | 1 | Chứng thực đ 🗸 | Chọn tệp tin<br>Lây từ kho                      | m   | Gở Ký số  |
| Giấy tờ khác (Hợp đồng, Quyết định, Chứng nhận,<br>Chứng chỉ, Văn bản khác,) ( <i>Bản scan màu giấy tờ<br/>gốc</i> ) | 1 | 1 | Chứng thực đ 🗸 | Chỉ chọn 1 giấy tờ<br>Chọn tệp tin-             | Xem | G∕⁄ Ký số |
| Giấy tờ khác (Hợp đồng, Quyết định, Chứng nhận,<br>Chứng chỉ, Văn bản khác,) <i>( Bản scan màu giây tờ<br/>gốc)</i>  | 1 | 1 | Chứng thực đ 🗸 | Chỉ chọn 1 giấy tờ<br>Chọn tệp tin <del>-</del> | Xem | C≇ Ký số  |
| Giấy tờ khác (Hợp đồng, Quyết định, Chứng nhận,<br>Chứng chỉ, Văn bản khác,) <i>( Bản scan màu giấy tờ<br/>gốc)</i>  | 1 | 1 | Chứng thực đ 🗸 | Chỉ chọn 1 giấy tờ<br>Chọn tệp tin-             | Xem | C≇ Ký số  |

Đối với các giấy tờ khác cần chứng thực nhưng không có tên trong danh mục. Chọn tại mục thành phần hồ sơ "Giấy tờ khác (Hợp đồng, Quyết định, Chứng nhận, Chứng chỉ, văn bản khác, ...)"

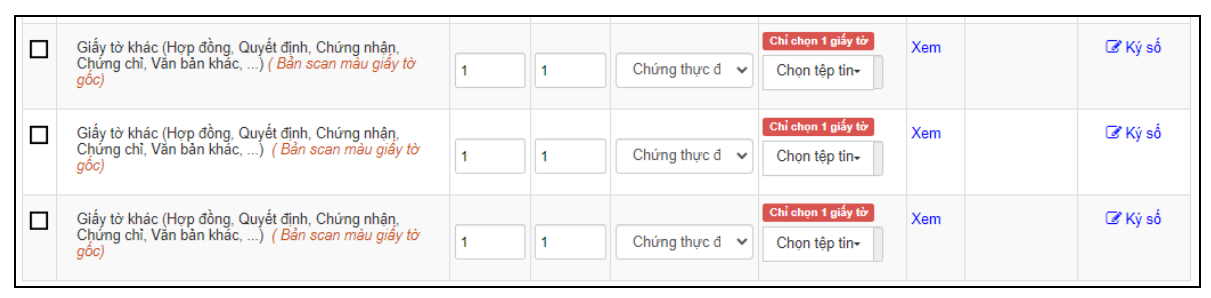

Đối với tùy chọn Chứng thực "Cả hai loại giấy và điện tử" công dân bổ sung thêm **số lượng bản** cần chứng thực giấy.

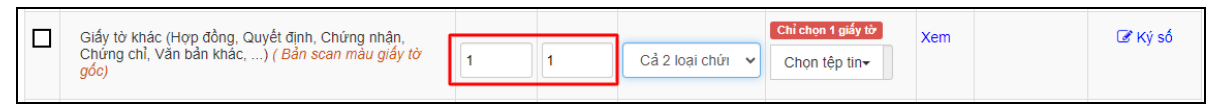

### Lưu ý:

- Mỗi thành phần hồ sơ chỉ được cập nhật 01 tệp tin scan tương ứng với loại giấy tờ cần chứng thực.

- Bản scan màu của giấy tờ cần chứng thực phải đầy đủ nguyên vẹn, rõ ràng không cắt góc hoặc thiếu, mất thông tin so với giấy tờ gốc.

- Tệp tin scan màu độ phân giải tối thiểu 200 dpi, định dạng \*.PDF.

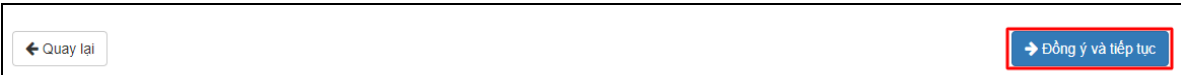

Bước 7: Chọn hình thức nhận kết quả, Thời gian đặt lịch hẹn chứng thực
 → nhấn nút [Đồng ý và tiếp tục]

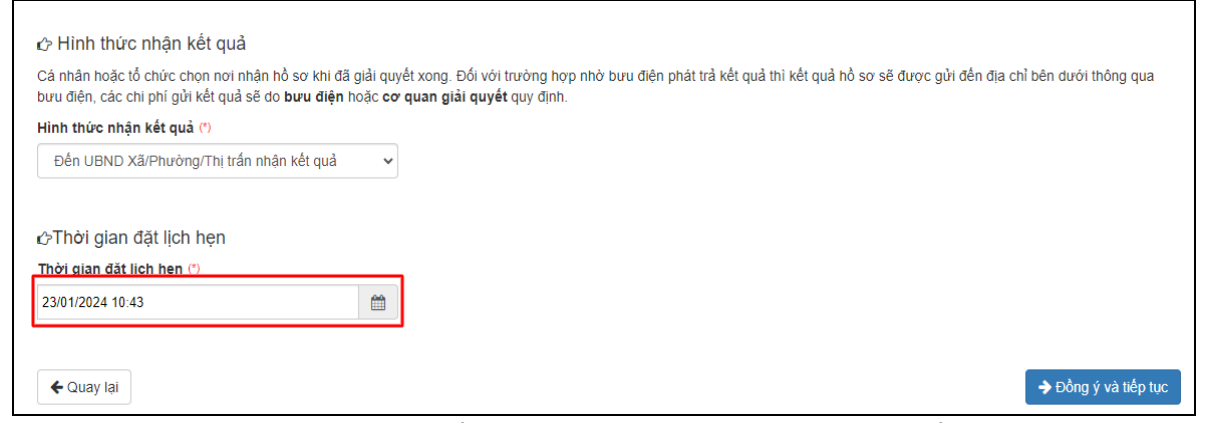

**Lưu ý:** công dân có thể chọn thời gian đặt lịch hẹn để thực hiện thủ tục chứng thực. Sau khi cán bộ nhận được hồ sơ sẽ thông báo lịch hẹn cho công dân qua tin nhắn SMS.

**Bước 8** : Nhập "Mã xác nhận", chọn ☑ Tôi xin chịu trách nhiệm trước pháp luật về lời khai trên → [Nộp hồ sơ]

| 🗅 Thành phần hồ sơ      | 1                                |                                |                                           |                  |           |
|-------------------------|----------------------------------|--------------------------------|-------------------------------------------|------------------|-----------|
| Thẻ căn cước công dân ( | 'Bản scan màu giấy tờ gốc)       |                                |                                           |                  |           |
| Số bản                  | 1                                |                                |                                           |                  |           |
| Số trang                | 1                                |                                |                                           |                  |           |
| Loại chứng thực         | Chứng thực điện tử               |                                |                                           |                  |           |
| Tệp tin                 | 📄 CCCD_Scan_09_thg               | <u>1_24143002_17047</u>        | 89038.pdf                                 |                  |           |
| ເ∂ Thông tin khác       |                                  |                                |                                           |                  |           |
| Tên giấy tờ khác        | Số bản                           | Số trang                       | Loại chứng thực                           | File đính kèm    |           |
| Mã xác nhận (*)         | trước pháp luật về lời khai trên | KCZINF<br>Đổi mã xác nhận khác |                                           |                  |           |
| ← Quay Iại              |                                  |                                |                                           |                  | Nộp nó sơ |
| Bước 9                  | : Công dân nh                    | lận thông b                    | sáo khi nộp hô sơ                         | thành công       |           |
|                         | r⊲ Ch                            | úc mừng bạn (                  | đã nộp hồ sơ thành công                   | <b>]</b> !       |           |
|                         | Vui lòng ghi nhớ các thi         | ông tin bên dưới để theo       | dõi tình hình xử lý hoặc cập nhập thông t | in hồ sơ của bạn |           |
|                         |                                  | Số hi                          | ồ sơ 000.87.34.H08-240109-0015            |                  |           |

Lưu ý:

- Hồ sơ công dân sau khi nộp thành công sẽ được hệ thống gửi thông báo.

- Sau khi hồ sơ được tiếp nhận công dân sẽ nhận được tin nhắn thông báo hẹn lịch thời gian thực hiện giao dịch thủ tục hành chính.

- Sau khi hồ sơ được chứng thực thành công công dân sẽ nhận được tin nhắn thông báo thanh toán phí kèm số tiền cần thanh toán, hướng dẫn thanh toán trực tuyến cho hồ sơ.

### II. Thanh toán phí/lệ phí chứng thực:

Bước 1: Truy cập cổng dịch vụ công : <u>https://dichvucong.binhdinh.gov.vn</u> Chọn [Thanh toán] → [Thanh toán phí, lệ phí thủ tục hành chính]

| 🗌 тнů тụс н | ÀNH CHÍNH   | NỘP TRỰC TUYẾN | TRA CỨU HỎ SƠ 🗸 | ĐÁNH GIÁ | <u>Thanh toán</u> +                                              | PHĂN ÁNH KIÉN NGHỊ 🗸                               | HƯỚNG DẦN     |   |
|-------------|-------------|----------------|-----------------|----------|------------------------------------------------------------------|----------------------------------------------------|---------------|---|
| THÔNG KÊ    | KHÁC 🗸      |                |                 |          | Thanh toán phí, lệ                                               | phí thủ tục hành chính                             |               |   |
|             |             |                |                 |          | Thanh toán tiền dịc<br>Thanh toán nghĩa                          | ch vụ công ích<br>vụ tài chính về đất đai, tài sản | Kiosk Coʻquan | · |
|             | TÌNH HÌNH X | ử LÝ           | giới thiệu      |          | Nộp phạt xử lý vi p<br>Thanh toán tiền điệ<br>Khai và nộp thuế c | hạm hành chính<br>èn<br>á nhân                     | • •           |   |

Bước 2: Nhập mã hồ sơ cần thanh toán vào ô "Mã hồ sơ" → [Tra cứu]

| Cổng Dịch vụ công tỉnh Bình Định / Thanh toán trực tuyến | Thanh toán phí, lệ phí hồ sơ |           |
|----------------------------------------------------------|------------------------------|-----------|
|                                                          | Thanh toán phí, lệ phí hồ sơ |           |
| Mã số hồ sơ:                                             | 000.87.34.H08-240109-0015    | Тга си́ги |

## Bước 3: Chọn thanh toán "Thanh toán trực tuyến qua cổng DVCQG"

| Số hồ sơ                                                                         | 000.87.34.H08-240109-                           | -0015       |          |                       |                                                          |
|----------------------------------------------------------------------------------|-------------------------------------------------|-------------|----------|-----------------------|----------------------------------------------------------|
| ত Lệ phí thanh toán cho cơ quan                                                  | giải quyết Đơn vị tính: <b>VNĐ</b>              |             |          |                       |                                                          |
| Loại lệ phí                                                                      | Số lượng                                        | Mức lệ phí  | VAT      |                       |                                                          |
| Lệ phí chứng thực điện tử                                                        | 1                                               | 2000        |          | VNÐ                   |                                                          |
| Tống cộng                                                                        |                                                 |             | 2,000    | VNÐ                   | Tống lệ phí phải thanh<br>toán cho cơ quan giải<br>quyết |
| Số tiền đã thanh toán                                                            |                                                 |             | <u>0</u> | VNĐ                   |                                                          |
| Số tiền còn lại                                                                  |                                                 |             | 2,000    | VNÐ                   | Lệ phí còn lại                                           |
| Số tiền bắt buộc thanh toán                                                      |                                                 |             | 2,000    | VNÐ                   | Lệ phí bắt buộc thanh<br>toán ngay                       |
| ☴ Thanh toán lệ phí cho cơ quan<br>Các khoản lệ phí thanh toán phải có giá trị v | giải quyết<br>và không bao gồm các khoản lệ phi | í bưu điện. |          | 🔤 Thanh toán trực tuy | ến qua cống DVC Quốc gia                                 |

**Bước 4:** Chọn đơn vị trung gian thanh toán (Ngân hàng hoặc ví điện tử) được cung cấp và thực hiện theo các bước thanh toán của hệ thống **VD:** Thực hiện thanh toán qua **ViettelMoney** 

|                                    | VictorBank             |                       |                                             | CÁC NGÂN HÀNG KHÁC QUA | Đơn hàng              | )<br>                                           |
|------------------------------------|------------------------|-----------------------|---------------------------------------------|------------------------|-----------------------|-------------------------------------------------|
| Vietcombank                        | Nông giả trị cuộc sống | Augure Stat Britaney  |                                             | MONEY                  | 000.87.3              | 4.H08-240109-                                   |
| Dối tác tin cậy, giải pháp phù hợp | ₩ VPBank               | Vî chúng tối hiểu bạn | Tất cả thẻ ngân hàng & ví<br>S NgânLượng.vn | REVPAN                 | Nhà cung<br>Cổng DV   | ) cấp<br>C Bình Định                            |
| Payoo                              | napas 📩                | <u>Omi</u> Pay        |                                             |                        | Giá trị tha           | nh toán:                                        |
| 🏧 🐏 VISA 🔝                         | CONG THANH TOAN NAPAS  | -                     |                                             |                        | 2.000                 | VND                                             |
|                                    |                        |                       |                                             |                        | Phí dịch v            | /ụ theo chính sách                              |
| Chọn ví điện                       | tử                     |                       |                                             |                        | của Ngâr<br>thanh toa | i hàng/ Irung gian<br>án. <mark>Chi tiết</mark> |
|                                    | MO                     | 9                     | )                                           |                        |                       |                                                 |

# Thực hiện các bước thanh toán theo hướng dẫn của hệ thống

| Viettel Mon | ney                   |         |                     |                          | Nhà cung cấp<br>UBND Xa Hoai So<br>Tinh Bịnh Dịnh | n - Thi xa Hoai Nhon - |
|-------------|-----------------------|---------|---------------------|--------------------------|---------------------------------------------------|------------------------|
| 4           | ViettelPay<br>89.714đ | Phí: Od | Tiền di<br>Kích hoạ | động Phi:od<br>ạt ngay > | Mã đơn hàng                                       | 240109187844452        |
|             |                       |         |                     |                          | Số tiền                                           | 2.000 đ                |

Giao dịch thanh toán phí sau khi thành công hiển thị trạng thái "Đã thanh toán"

|                                      | Á.                    |                                             |
|--------------------------------------|-----------------------|---------------------------------------------|
| Lẹ phi thanh toan cho cơ quan giai q | uyet Đơn vị tính: VNĐ |                                             |
| Loại lệ phí                          | Số lượng              | Mức lệ phí                                  |
| Lệ phí chứng thực điện tử            | 4                     | <del>2,000</del> <b>VNĐ</b> ✓ Đã thanh toán |
| Tổng cộng                            |                       | 2,000 VNĐ ✓ Đã thanh toán                   |
| Biên lai thanh toán payment platform |                       |                                             |

### PHŲ LỤC 2

## HƯỚNG DẪN KHAI THÁC KHO DỮ LIỆU CÔNG DÂN, TỔ CHỨC KHI THỰC HIỆN NỘP HỒ SƠ TRỰC TUYẾN

### I. Cập nhật kết quả điện tử bên ngoài vào kho dữ liệu

**Bước 1:** Công dân đăng nhập **tài khoản** (được cấp bởi Cổng Dịch vụ công quốc gia hoặc tài khoản định danh điện tử (VNeID) được cấp bởi Bộ công an), công dân truy cập Cổng Dịch vụ công của tỉnh https://dichvucong.binhdinh.gov.vn. Chọn [Đăng nhập].

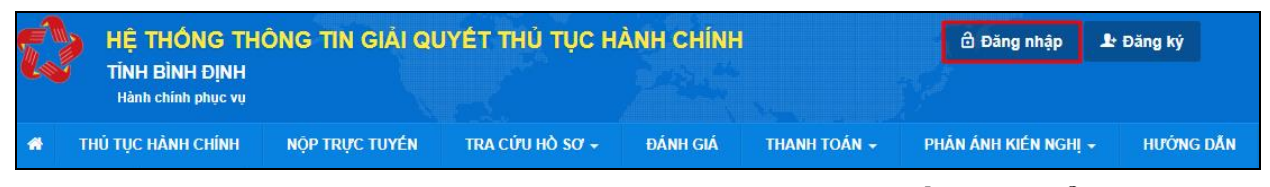

Bước 2: Chọn hình thức đăng nhập sử dụng tài khoản cấp bởi Cổng dịch vụ công quốc gia hoặc tài khoản Định danh điện tử cấp bởi Bộ Công an (VNeID)

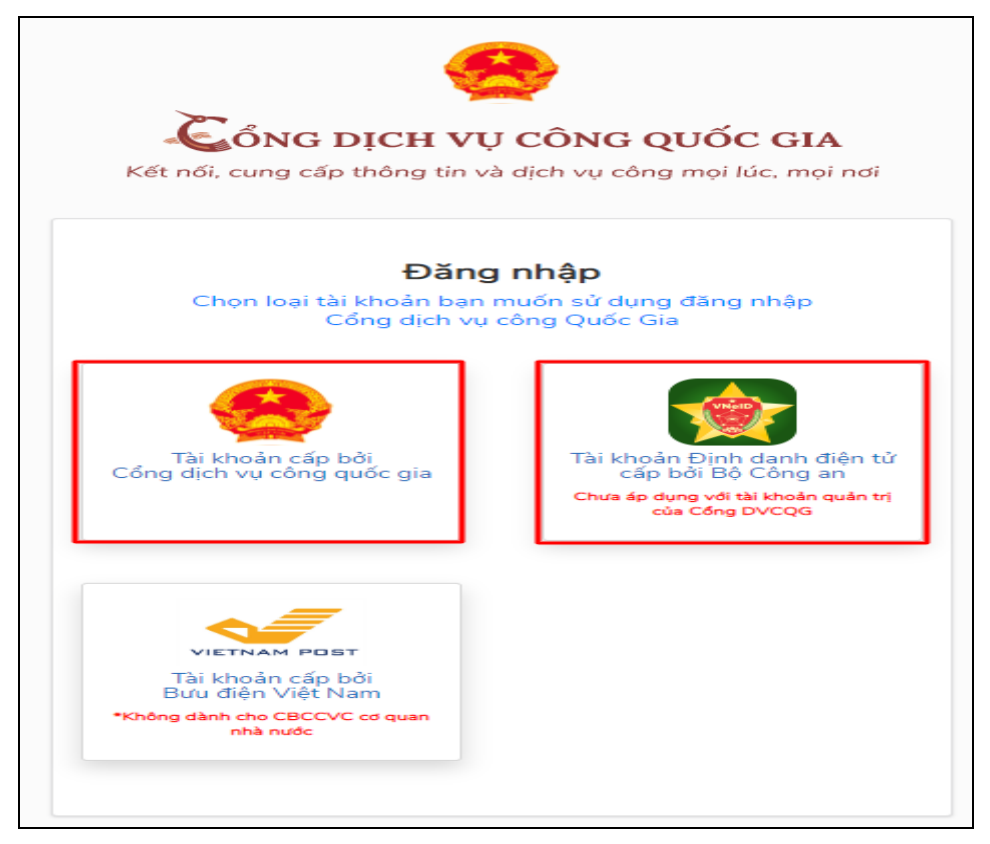

**Bước 3:** Sau khi đăng nhập thành công công dân. Chọn mục **"Kho dữ liệu cá nhân, tổ chức".** Sau đó chọn **"Thêm mới"** để cập nhật các kết quả điện tử từ các hệ thống khác lên Hệ thống thông tin giải quyết thủ tục hành chính của tỉnh Bình Định để sử dụng.

| Quản lý tài khoản Quản lý hồ sơ đã nộp | Kho dữ liệu cá nhân, tổ chức            |                            |
|----------------------------------------|-----------------------------------------|----------------------------|
| Tên giấy tờ                            | Mã giấy tờ/Mã giấy tờ KQGQ              | Số quyết định              |
| Tra cứu theo tên giấy tờ               | Tra cứu theo mã giấy tờ/mã giấy tờ KQGQ | Tra cứu theo số quyết định |
| Tên chủ hồ sơ                          | Số định danh                            | Trích yếu                  |
| Tra cứu theo tên chủ hồ sơ             | Tra cứu theo số định danh               | Tra cứu theo trích yếu     |

Bước 4: Hiển thị giao diện cập nhật dữ liệu vào kho cá nhân, tổ chức

Công dân có thể cập nhật các tệp tin kết quả giải quyết thủ tục hành chính đã được **ký số bởi Ban cơ yếu chính phủ** lên hệ thống kho dữ liệu.

| Cập nhật dữ liệu kho cá nhân, tố chức                                           |   |
|---------------------------------------------------------------------------------|---|
| Loại giấy tờ                                                                    |   |
| Chọn-                                                                           | ~ |
| Danh mục giấy tờ                                                                |   |
| Chọn                                                                            | ~ |
| Tên giấy tờ (*)                                                                 |   |
|                                                                                 |   |
| ✓ Hiến thị                                                                      |   |
| ✔ Chia sė                                                                       |   |
| (*) Chỉ đính kèm tệp tin ký bằng chứng thư số được cấp bởi Ban Cơ yếu chính phủ |   |
| Chọn tệp tin                                                                    |   |

## - Chọn : Loại giấy tờ "Kết quả giải quyết"

| Cập nhật dữ liệu kho cá nhân, tổ chức |   |
|---------------------------------------|---|
| Loại giấy tờ                          |   |
| Kết quả giải quyết                    | ~ |
|                                       |   |

 Chọn danh mục giấy tờ phù hợp, đúng với tệp tin cần cập nhật vào kho dữ liệu trên Hệ thống thông tin giải quyết thủ tục hành chính của tỉnh Bình Định.

| Cập nhật dữ liệu kho cá nhân, tổ chức                                                                                                    |   |
|----------------------------------------------------------------------------------------------------|---|
| Loại giấy tờ                                                                                                    |   |
| Kết quả giải quyết                                                                                                    | - |
| Danh mục giấy tờ                                                                                                    |   |
| Bản sao được chứng thực từ bản chính                                                                                                    | - |
| Chọn<br>Bản sao được chứng thực từ bản chính<br>Chứng chỉ hành nghề hoạt động xây dựng<br>Công văn cho phép hội tổ chức đại hội nhiệm kỳ, đại hội bất thường<br>Giấy chứng nhận quyền sử dụng đất quyền sở hữu nhà ở và tài sản khác gắn liền với đất tài sản khác gắn liền với đất<br>Giấy khai sinh<br>Giấy phép lái xe cơ giới đường bộ<br>Giấy phép sử dụng vật liệu nổ công nghiệp hoặc văn bản trả lời đối với trường hợp không cấp<br>Giấy phép thiết lập trang thông tin điện tử tổng hợp |   |
| Giấy xác nhận tình trạng hôn nhân<br>Mệnh lệnh vận chuyển vật liệu nổ công nghiệp, tiền chất thuốc nổ hoặc văn bản trả lời đối với trường hợp không cấp<br>Phiếu lý lịch tư pháp số 1<br>Phiếu lý lịch tư pháp số 2<br>Thông báo cấp mã ngân hàng<br>Thẻ căn cước công dân<br>Trích lục khai tử<br>Chứng chỉ hành nghề dược                                                                                                    | 2 |

## - Chọn tệp tin kết quả đã có trên thiết bị được tải về từ các hệ thống khác.

| Danh mục giấy tờ                                                                                                    |
|----------------------------------------------------------------------------------------------------|
| Bản sao được chứng thực từ bản chính 🗸                                                                                                 |
| Tên giấy tờ (*)                                                                                                    |
| 052090000495.KQ.G15.000021.02022024.Bàn sao được chứng thực từ bản chính                                                               |
| <ul> <li>Hiến thị</li> <li>Chia sẻ</li> <li>(*) Chỉ đính kèm tệp tin ký bằng chứng thư số được cấp bởi Ban Cơ yếu chính phú</li> </ul> |
| Chọn tệp tin                                                                                                    |
| Cập nhật Bỏ qua                                                                                                    |

Nhấn nút [Cập nhật] để lưu tệp tin vào hệ thống.

Lưu ý: Tệp tin cập nhật lên hệ thống định dạng .PDF và được ký bằng chứng thư số được cấp bởi Ban cơ yếu chỉnh phủ.

Các tệp tin điện tử sau khi cập nhật thành công được hiển thị tại danh mục **Kho dữ liệu cá nhân, tổ chức** như hình sau:

| 5 | 0520900004956/DT | 00000000000.KQ.G01.000023.Thể căn cước<br>công dân                        | <b>≵</b><br>☐ 1704789984214_3fe0<br>869ea3b014a2.pdf | Loại giấy tờ: Kết quả giải quyết<br>Loại kho: Kho cơ quan nhà nước, tố chức<br>Dung lượng tập tin: 761712<br>Số định danh:<br>Số quyết định:<br>Trich yếu: Thẻ căn cước công dân<br>Số lần sử dụng:0 |   |
|---|------------------|---------------------------------------------------------------------------|------------------------------------------------------|----------------------------------------------------------------------------------------------------|---|
| 6 |                  | 0000000000.KQ.G15.000021.02022024.Bản sao<br>được chứng thực từ bản chính | 2000 202245ig<br>ned_1706859285.pdf                  | Loại giấy tờ:Kết quả giải quyết<br>Loại kho:Kho cơ quan nhà nước, tổ chức<br>Dung lượng tập tin:<br>Số định danh:<br>Số quyết định:<br>Trích yếu:<br>Số lần sử dụng:0                                | Ø |

Thao tác tương tự nếu muốn cập nhật thêm giấy tờ khác vào **Kho dữ liệu cá nhân, tổ chức.** 

Trường hợp phát hiện sai sót tệp tin được cập nhật vào kho dữ liệu công dân chọn nút rước thành phần kết quả cần chỉnh sửa.

| 6 052090000495.KQ.G15.000021.02022024.Bản<br>sao được chứng thực từ bản chính | Loại giấy tờ:Kết quả giải quyết<br>Loại kho:Kho cơ quan nhà nước, tổ chức<br>Dung lượng tập tin:1261014<br>Số định danh:<br>Số quyết định:<br>Trích yếu:<br>Số lần sử dụng:0 | đ |
|-------------------------------------------------------------------------------|----------------------------------------------------------------------------------------------------|---|

Hệ thống hiển thị giao diện "**Cập nhật dữ liệu kho cá nhân, tổ chức**" thực hiện nhấn nút dể xóa tệp tin cũ và cập nhật tệp tin mới lên hệ thống.

| (*) Chi đính kèm tệ | p tin ký bằng chứng thư số được cấp bởi Ban Cơ yếu chính phủ |
|---------------------|--------------------------------------------------------------|
| Chọn tệp tin        |                                                              |
| 💼 ᆂ 🗟 30CVCC0       | 01022024signed_1706859687.pdf                                |

Nhấn nút [Cập nhật] để lưu thông tin .

| (*) Chỉ đính kẻm tệp tin ký bằng chứng thư số được cấp bởi Ban Cơ yếu chính phủ                                                                                                   |
|----------------------------------------------------------------------------------------------------|
| Chọn tệp tin                                                                                                    |
| <ul> <li>signed21qdubnd_con_bo_ket_qua_danh_gia_chat_luong_phuc_vu_nguoi_dan_doanh_nghiep_nam_2023_theo_qd_766_ttg_1_170685</li> <li>9953.pdf</li> <li>Câp nhật Bỏ qua</li> </ul> |

Các tệp tin điện tử sau khi cập nhật thành công được hiển thị tại danh mục **Kho dữ liệu cá nhân, tổ chức** như hình sau:

| 5 | 0520900004956/DT | 00000000000.KQ.G01.000023.Thể căn cước<br>công dân                        | ₹<br>2010 - 1704789984214_3fe0<br>869ea3b014a2.pdf | Loại giấy tờ: Kết quả giải quyết<br>Loại kho:Kho cơ quan nhà nước, tổ chức<br>Dung lượng tập tin:761712<br>Số định danh:<br>Số quyết định:<br>Trích yếu:Thể căn cước công dân<br>Số lần sử dụng:0 |   |
|---|------------------|---------------------------------------------------------------------------|----------------------------------------------------|----------------------------------------------------------------------------------------------------|---|
| 6 |                  | 0000000000.KQ.G15.000021.02022024.Bản sao<br>được chứng thực từ bản chính | 30CVCC01022024sig<br>ned_1706859285.pdf            | Loại giấy tờ:Kết quả giải quyết<br>Loại kho:Kho cơ quan nhà nước, tổ chức<br>Dung lượng tập tin:<br>Số định danh:<br>Số quyết định:<br>Trích yếu:<br>Số lần sử dụng:0                             | Ø |

## II.Khai thác kho dữ liệu khi nộp hồ sơ trực tuyến

**Bước 1:** Công dân đăng nhập **tài khoản** (được cấp bởi Cổng Dịch vụ công quốc gia hoặc tài khoản định danh điện tử (VNeID) được cấp bởi Bộ công an), công dân truy cập Cổng Dịch vụ công của tỉnh **https://dichvucong.binhdinh.gov.vn**. Chọn [**Đăng nhập**].

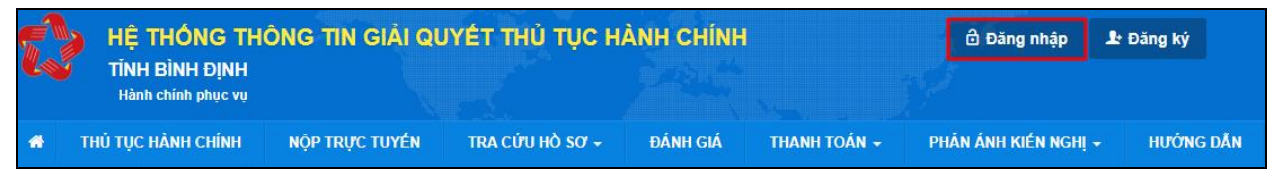

Bước 2: Chọn hình thức đăng nhập sử dụng tài khoản cấp bởi Cổng dịch vụ công quốc gia hoặc tài khoản Định danh điện tử cấp bởi Bộ Công an (VNeID)

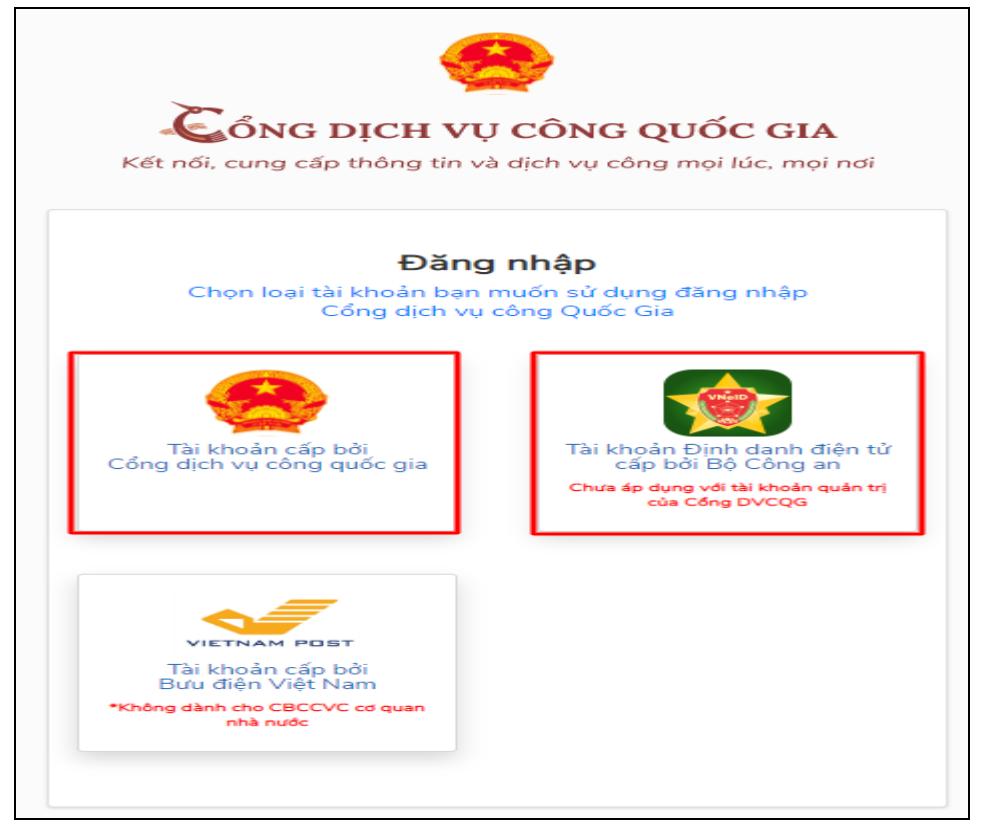

**Bước 3:** Đăng nhập hệ thống (Đăng nhập bằng tài khoản DVCQG hoặc tài khoản VNeID)

Bước 4: Chọn "Nộp trực tuyến". Chọn DVC cần nộp hồ sơ trực tuyến.

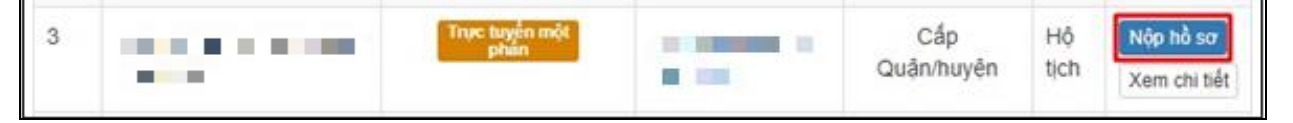

Bước 5: Chọn đơn vị cần nộp hồ sơ

| Chon trường hơn hồ sơ                                      |   |
|------------------------------------------------------------|---|
|                                                            |   |
| Cor quan giải quyết hỏ sơ 😗                                |   |
| UBND thị xã Hoài Nhơn tỉnh Bình Định                       | * |
| Trường hợp giải quyết (*)                                  |   |
| 1 ngày làm việc - KHÔNG xác minh điều kiện kết hôn của hai | ٠ |
| Quận/Huyện nộp hồ sơ 🕐                                     |   |
| Thị xã Hoài Nhơn                                           | , |
| Phường/Xã nộp hồ sơ 🗥                                      |   |
| Xã Hoài Sơn                                                | * |
| 🗲 Quay lai                                                 |   |

Bước 6: Cập nhật thông tin "Người nộp" và "Chủ hồ sơ"

**Bước 7**: Thông tin hồ sơ.

Trong Kho dữ liệu của công dân, tổ chức có tệp tin điện tử phù hợp với TPHS:

+ Trường hợp trong kho dữ liệu của công dân, tổ chức chỉ có duy nhất 01 tệp tin điện tử phù hợp với thành phần hồ sơ thì hệ thống sẽ tự động đính kèm tệp tin kết quả điện tử vào thành phần hồ sơ của công dân.

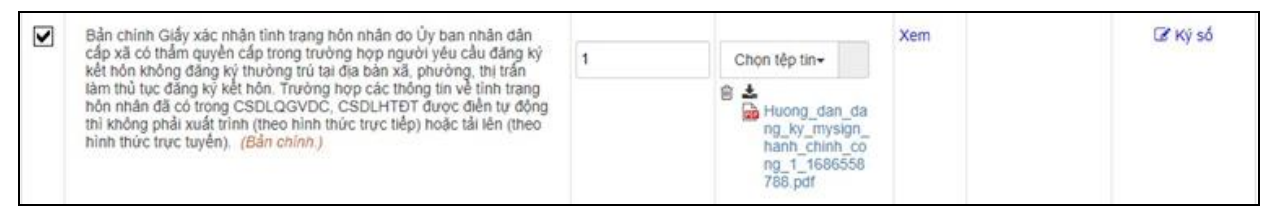

+ Trường hợp trong kho dữ liệu của công dân, tổ chức có nhiều tệp tin điện tử phù hợp với thành phần hồ sơ thì hệ thống sẽ hiển thị thông báo cho công dân để thực hiện lấy tệp tin điện từ từ kho dữ liệu cá nhân, tổ chức.

| 1 |          | Đơn đăng ký hoạt động (Kiểm tra) (Bản chính.)                                        |   |                           | Xem | 🗷 Ký số |
|---|----------|--------------------------------------------------------------------------------------|---|---------------------------|-----|---------|
| ľ | <u> </u> | Trong Kho dữ liệu có tệp tin điện tử phù hợp, hãy thực hiện lấy TPHS từ Kho dữ liệu! | 1 | Chọn tệp tin <del>√</del> |     |         |
|   |          |                                                                                      |   |                           |     |         |

## Thực hiện thao tác: Chọn tệp tin → [Lấy từ kho]

|   | Bắn chính Giấv xác nhân tỉnh trang hôn nhân do Ủv ban nhân dân                                                                                                    |   |                           | Xem | Cế Ký số     |
|---|----------------------------------------------------------------------------------------------------|---|---------------------------|-----|--------------|
| - | cấp xã có thẩm quyên cấp trong trường họp người yêu cầu đăng kỳ<br>kết hôn không đăng kỳ thường trù tại địa bản xã, phương, thị trấn<br>làm thủ tục đăng kỳ kết hôn. Trường hợp các thrông tin về tinh trang<br>hôn nhân đã có trong CSDLQGVDC, CSDLHTĐT được điển tự động<br>thị không phải xuất trình (theo hình thức trực tiếp) hoặc tải lên (theo<br>hình thức trực tuyển). (Bản chính.) | 1 | Chon têp tin-             |     | 1.55.04.55.0 |
|   |                                                                                                    |   | Scan File<br>Chon têp tin |     |              |
|   |                                                                                                    |   | Lấy từ kho                |     |              |

Khi công dân thực hiện lấy từ kho hệ thống sẽ gọi ý các tệp tin điện tử phù hợp với thành phần hồ sơ để công dân có thể lựa chọn.

| ho cá nhân | tố chú | rc Gọi ý Kết quả cho TPHS Kho Qu                          | ıy nhon                                                                                                    |                 |                                                                                                    |
|------------|--------|-----------------------------------------------------------|----------------------------------------------------------------------------------------------------|-----------------|----------------------------------------------------------------------------------------------------|
| Chọn       | STT    | Mã giấy tờ                                                | Tên giấy tờ                                                                                                    | File đính kèm   | Thông tin thêm                                                                                                    |
|            | 1      | 052098000814.KQ.G02.000144.CS10387                        | 052098000814.KQ.G02.000144.Giấy<br>chứng nhận cửa hàng đủ điều kiện<br>bán lẻ xăng dầu<br>Hây kiếm tra nội dụng file trước khi lấy từ<br>khơ! | ۰ ۵             | Loại giấy tờ:<br>Kảt quả giả quyết<br>Loại kho:<br>Cả nhăn/Tô chức<br>Dung lượng tập<br>tin: 125083<br>Trích yếu: Giấy chứng<br>nhận của hàng đủ điều<br>kiện bản lẻ xăng dầu của<br>ĐỔ TRỌNG THI<br>Số lần sử dụng: ① |
|            |        | Tổng số <mark>1</mark> Trang , <mark>1</mark> bản ghi . C | Chuyển tới Trang 1 🗸 Hiển thị 20 🗸                                                                                                    | Bản ghi/1 Trang |                                                                                                    |

# Tích chọn ☑ Kết quả điện tử đã được cấp. Nhấn nút [Cập nhật]

| Kho cá i | nhân, t | ố chức | Gọi ý Kết quả cho TPHS Kho Qu                 | y nhơn                                                                                                    |                   |                                                                                                    |
|----------|---------|--------|-----------------------------------------------|----------------------------------------------------------------------------------------------------|-------------------|----------------------------------------------------------------------------------------------------|
| CI       | họn     | STT    | Mã giấy tờ                                    | Tên giấy tờ                                                                                                    | File đính kèm     | Thông tin thêm                                                                                                    |
| Y        |         | 1 (    | 052098000814.KQ.G02.000144.CS10387            | 052098000814.KQ.G02.000144.Giấy<br>chứng nhận cửa hàng đủ điều kiện<br>bán lẻ xăng dầu<br>Hảy kiếm tra nội dung file trước khi lấy từ<br>kho! | ۵.                | Loại giấy tờ:<br>Kảt quả giải quyết<br>Loại kho:<br>Ca nhàn tổ chức<br>Dung lượng tập<br>tin: 125083<br>Trích yếu: Giảy chúng<br>nhận của hàng đủ điều<br>kiện bản lệ xăng đầu của<br>ĐỔ TRỌNG THI<br>Số lần sử dụng: ① |
|          |         |        | Tổng số <b>1</b> Trang , <b>1</b> bản ghi . C | huyển tới Trang 1 🗸 Hiển thị 20 🗸                                                                                                    | ] Bản ghi/1 Trang |                                                                                                    |

# Bước 8: Chọn hình thức nhận kết quả

| ♂ Hinh thức nộp hồ sơ                                                                            |                                                                                                    |
|--------------------------------------------------------------------------------------------------|----------------------------------------------------------------------------------------------------|
| Cả nhân hoặc tổ chức cũng có thể quyết định<br>cả nhân hoặc tổ chức còn có thể sử dụng dịc       | ich nộp hỗ sơ đối với trường hợp yêu cầu nộp bản gốc, bản chính, Ngoài việc trực tiếp đem hỗ sơ đến nộp cho cơ quan giải quyết t<br>ụ thu gom của bưu điện. Chỉ phí thu gom sẽ <b>thanh toàn cho bưu điện</b> và <b>do bưu điện quy định</b> . |
| Hình thức nộp hỏ sơ 🐡                                                                            |                                                                                                    |
| Nộp hỗ sơ trực tuyển                                                                             | *                                                                                                    |
|                                                                                                  |                                                                                                    |
| Cả nhân hoặc tổ chức chọn noi nhận hồ sơ l<br>bưu điện, các chi phi gửi kết quả sẽ do <b>bưu</b> | 3ã giải quyết xong. Đối với trường hợp nhờ bưu điện phát trả kết quả thì kết quả hồ sơ sẽ được gửi đến địa chỉ bên đưới thông qua<br>n hoặc <b>cơ quan giải quyết</b> quy định.                                                                |
| Hinh thức nhận kết quả 🕐                                                                         |                                                                                                    |
| Đền UBND Xã/Phường/Thị trấn nhận kết                                                             | ê 🗶                                                                                                    |
|                                                                                                  |                                                                                                    |
| ← Quay lai                                                                                       | Đồng ý và tiếp tục                                                                                                    |

r⇔ Chúc mừng bạn đã nộp hồ sơ thành công! Vui lòng ghi nhớ các thông tin bên dưới để theo đõi tình hình xử lý hoặc cập nhập thông tin hồ sơ của bạn Số hồ sơ 000.87.34.H08-240109-0015

Công dân nhận được thông báo khi nộp hồ sơ thành công qua Zalo và SMS.

Lưu ý: Nếu tệp tin Kết quả điện tử đã được cấp không chính xác thì công dân có thể gửi ý kiến về kết quả điện tử đến cơ quan giải quyết hồ sơ để kiểm tra, xử lý.

## Trường hợp 1: tại giao diện Kho dữ liệu cá nhân / tổ chức

Sau khi công dân kiểm tra kết quả điện tử được trả về kho dữ liệu cá nhân, nếu phát hiện sai sót trong kết quả chọn nút trước kết quả điện tử cần phản ánh.

| 5 | 0520900004956/ÐT | 05209000000.KQ.G01.000023.Thể căn cước<br>công dân | <b>≵</b><br>1704789984214_3fe0<br>869ea3b014a2.pdf | Loại giấy tờ:Kết quả giải quyết<br>Loại kho:Kho cơ quan nhà nước, tổ chức<br>Dung lượng tập tin:761712<br>Số định danh:<br>Số quyết định:<br>Trích yếu:Thể căn cước công dân<br>Số lần sử dụng:0 | C | A |  |
|---|------------------|----------------------------------------------------|----------------------------------------------------|----------------------------------------------------------------------------------------------------|---|---|--|
|---|------------------|----------------------------------------------------|----------------------------------------------------|----------------------------------------------------------------------------------------------------|---|---|--|

Hệ thống hiển thị hộp thoại **Phản ánh về kết quả giải quyết**, chọn nội dung ý kiến, phản ánh và thực hiện nhấn nút **[Cập nhật]** để gửi.

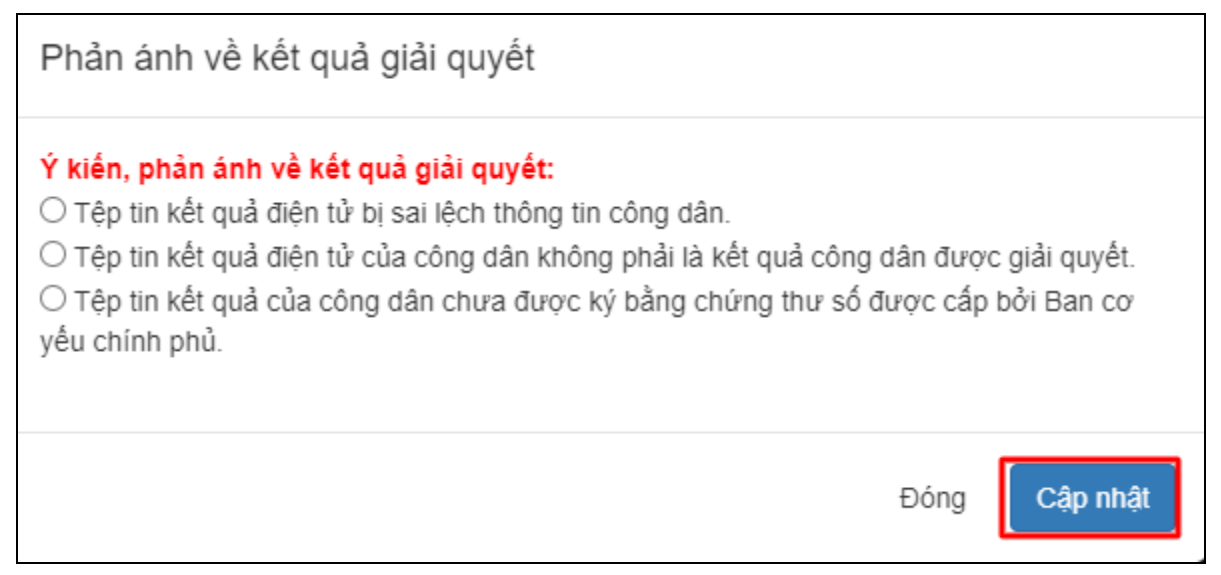

Hệ thống sẽ gửi ý kiến của công dân đến cơ quan cấp kết quả điện tử để kiểm tra và cập nhật lại kết quả điện tử (nếu sai sót) vào kho của công dân, tổ chức.

## Trường họp 2: tại giao diện Lấy dữ liệu từ kho khi nộp hồ sơ

Sau khi công dân kiểm tra kết quả điện tử khi lấy từ kho dữ liệu cá nhân

để nộp hồ sơ, nếu phát hiện sai sót trong kết quả chọn nút 🛕 trước kết quả điện tử cần phản ánh.

| 4       205404812.KQ.G01.000005.CS10387       205404812.KQ.G01.000005.Thẻ | tờ:<br>cá nhân/Tổ chức<br>Thẻ căn cước<br>ủa DO TRONG<br>dụng: 0 |
|---------------------------------------------------------------------------|------------------------------------------------------------------|
|---------------------------------------------------------------------------|------------------------------------------------------------------|

Hệ thống hiển thị hộp thoại **Phản ánh về kết quả giải quyết**, chọn nội dung ý kiến, phản ánh và thực hiện nhấn nút **[Cập nhật]** để gửi.

| Phản ánh về kết quả giải quyết                                                                                                    |                                               |
|----------------------------------------------------------------------------------------------------|-----------------------------------------------|
| <ul> <li>Ý kiến, phản ánh về kết quả giải quyết:</li> <li>Tệp tin kết quả điện tử bị sai lệch thông tin công dân.</li> <li>Tệp tin kết quả điện tử của công dân không phải là kết quả công</li> <li>Tệp tin kết quả của công dân chưa được ký bằng chứng thư số yếu chính phủ.</li> </ul> | g dân được giải quyết.<br>được cấp bởi Ban cơ |
|                                                                                                    | Đóng Cập nhật                                 |

Hệ thống sẽ gửi ý kiến của công dân đến cơ quan cấp kết quả điện tử để kiểm tra và cập nhật lại kết quả điện tử (nếu sai sót) vào kho của công dân, tổ chức.

## PHỤ LỤC 3 NỘI DUNG BÁO CÁO KẾT QUẢ THỰC HIỆN CÀI ĐẶT TÀI KHOẢN ĐỊNH DANH ĐIỆN TỬ VÀ CHỨNG THỰC ĐIỆN TỬ

I. Báo cáo kết quả thực hiện cài đặt tài khoản định danh điện tử VNeID trên điện thoại di động (smartphone)

| ТТ  | Khoa/phòng                           | Tổng số công<br>chức, viên | Số lượng người đã tạo<br>tài khoản định danh | Số người<br>điện tử V | chưa tạo tài khoản định danh<br>VNeID trên điện thoại di động |
|-----|--------------------------------------|----------------------------|----------------------------------------------|-----------------------|---------------------------------------------------------------|
| ••• |                                      | chức, người<br>lao động    | điện tử VNeid trên<br>điện thoại di động     | Số người              | Giải trình lý do                                              |
| Ι   | Khoa/phòng                           |                            |                                              |                       |                                                               |
| 1   | Ví dụ: Phòng Tổ chức - Hành<br>chính | 27                         | 25                                           | 02                    |                                                               |

II. Báo cáo kết quả thực hiện chứng thực điện tử các giấy tờ cá nhân

| ТТ | Khoa/phòng                           | Tổng số công<br>chức, viên | Số lượng người đã<br>thực hiện chứng thực | Số lượng n<br>điệ | gười chưa thực hiện chứng thực<br>ền tử các giấy tờ cá nhân |
|----|--------------------------------------|----------------------------|-------------------------------------------|-------------------|-------------------------------------------------------------|
|    |                                      | chức, người<br>lao động    | điện tử các giây tờ cá<br>nhân            | Số người          | Giải trình lý do                                            |
| Ι  | Khoa/phòng                           |                            |                                           |                   |                                                             |
| 1  | Ví dụ: Phòng Tổ chức - Hành<br>chính | 27                         | 20                                        | 05                |                                                             |